### AllWays on Teams User Administrator Quickstart Guide

June 2020

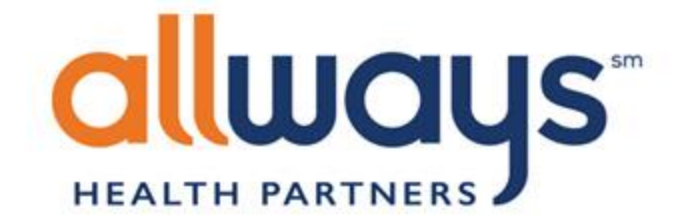

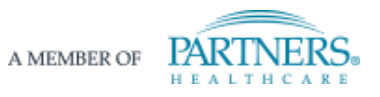

Go to <u>http://teams.microsoft.com/</u>.

**NOTE:** If your practice already has a Teams license, you should open a private browser window to use this virtual visit platform in Teams. This will ensure that you are not logged into two different Teams account at once. Here are tips for <u>opening a private window</u> <u>in any browser</u>.

We sent your username and password in separate email. Your username is an email address.

Enter your username. Enter your temporary password. Click "next."

| Microsoft                  |      |
|----------------------------|------|
| Sign in                    |      |
| Email, phone, or Skype     |      |
| No account? Create one!    |      |
| Can't access your account? |      |
| Sign-in options            |      |
|                            | Next |
|                            |      |

You will be prompted to update your password. Once you've entered the required information, click "sign in"

| Microsoft                                                                                                    |
|----------------------------------------------------------------------------------------------------|
| @allwaysprovider.org                                                                                                   |
| Update your password                                                                                                   |
| You need to update your password because this the first time you are signing in, or because your password has expired. |
| Current password                                                                                                    |
| New password                                                                                                    |
| Confirm password                                                                                                    |
| Sign in                                                                                                    |
|                                                                                                    |

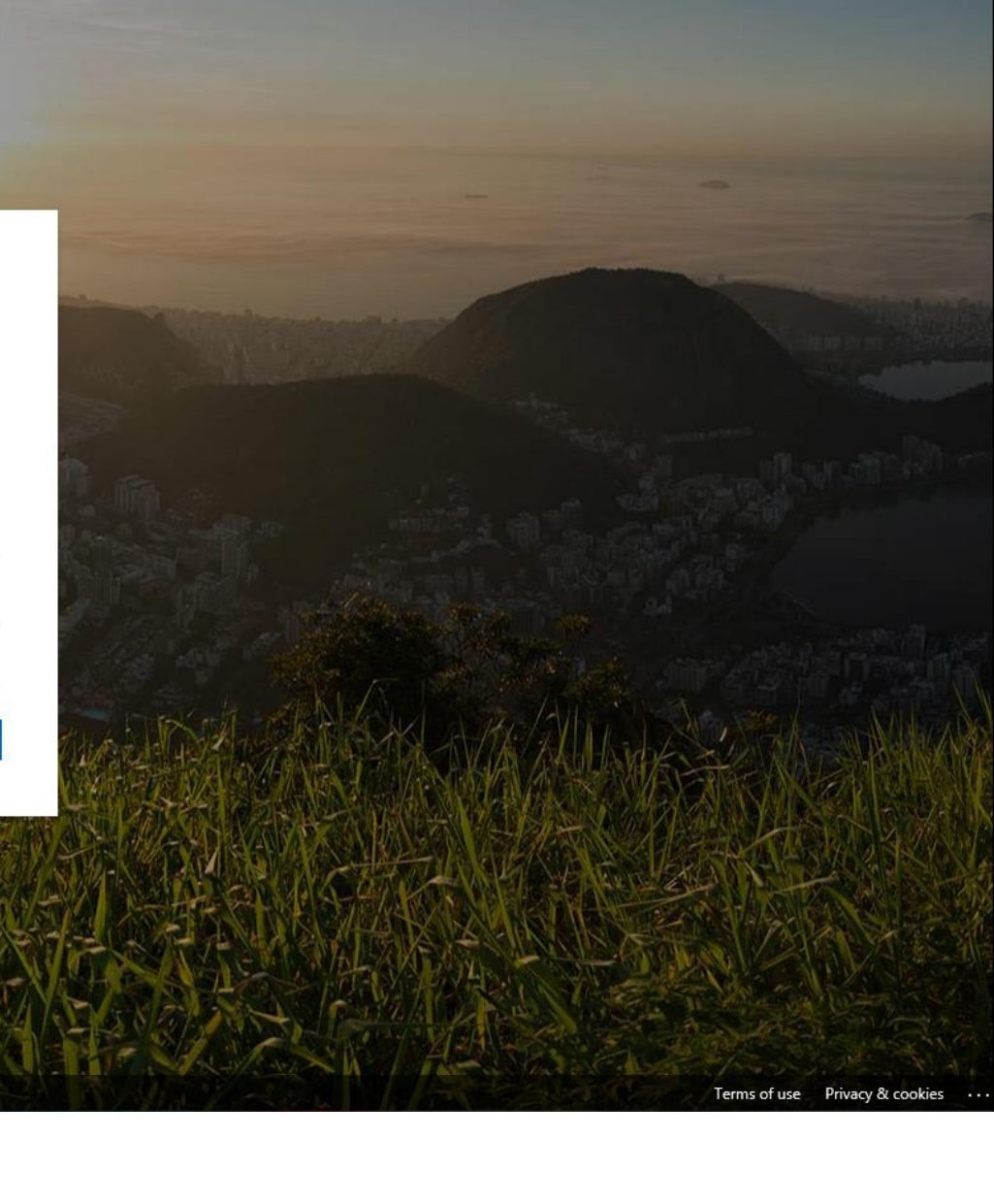

You will need to verify your contact information before you log into the service.

Click "Next" to continue.

|                                                                         | Constanting of the owner                         |
|-------------------------------------------------------------------------|--------------------------------------------------|
| Microsoft                                                               |                                                  |
| i@allwaysprovider.org                                                   |                                                  |
| More information required                                               |                                                  |
| Your organization needs more information to keep<br>your account secure | all same the                                     |
| Use a different account                                                 | A PACE A ALTER                                   |
| Learn more                                                              |                                                  |
| Next                                                                    |                                                  |
|                                                                         | Wash Arth Alexand                                |
| A STATE AND A                                                           | <b>新发展的新发展</b>                                   |
|                                                                         | DATE SHE AND AND AND AND AND AND AND AND AND AND |

Privacy &

### don't lose access to your account!

To make sure you can reset your password, we need to collect some info so we can verify who you are. We won't use this to spam you - just to keep your account more secure. You'll need to set up at least 2 of the options below.

## Step 5

Follow the steps to authenticate your information and set up password reset self-service options.

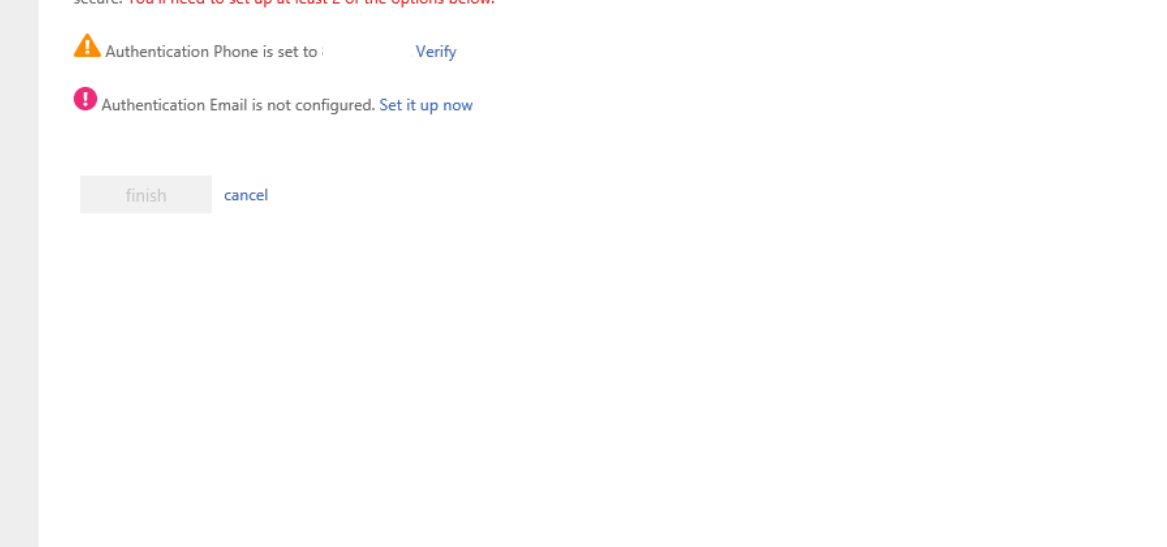

Next you will be asked if you want to stay signed in.

If you are in a private browsing window, this feature will not work.

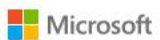

@allwaysprovider.org

### Stay signed in?

Do this to reduce the number of times you are asked to sign in.

No

Don't show this again

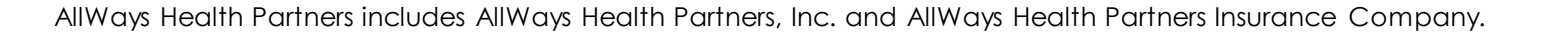

### Note:

Every 90 days you will be prompted to update your password. A pop up box will appear when you log in. Follow the instructions and click "sign in."

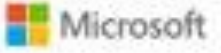

jmatcovich@allwaysprovider.org

### Update your password

You need to update your password because this is the first time you are signing in, or because your password has expired.

Current password

New password

Confirm password

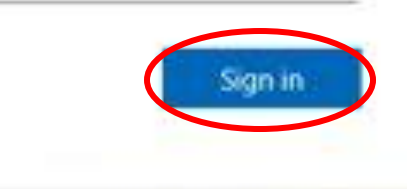

Terms of use Privacy & cookies ····

### Microsoft Teams

# Step 7

Now you're ready to download the Teams app. This will only take a minute.

For the best experience, we recommend downloading the app to your device instead of using the web app.

In addition, clinicians should use a tablet or a mobile phone to download the app. This will ensure they have all the necessary functionality, including a microphone and camera.

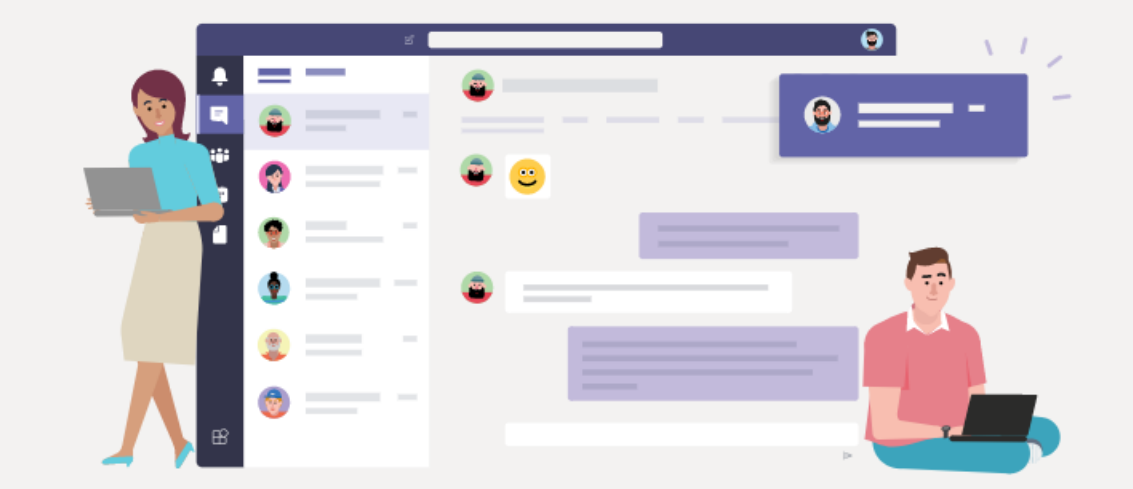

Download the Teams desktop app and stay better connected.

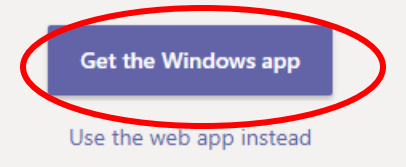

Legal Privacy and Cookies © 2020 Microsoft

Calendar

5

Booking

# Step 8

You will see this screen. Click "get started."

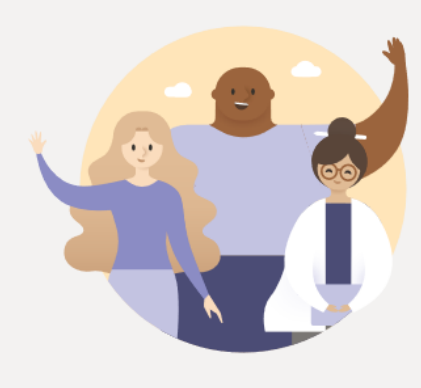

Welcome to Bookings Simplify how you schedule and manage appointments.

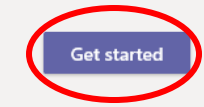

Teams

# Step 9

Teams will walk you through a quick tutorial.

For security reasons, some of the features mentioned might not be available for your account.

👪 Join or create a team

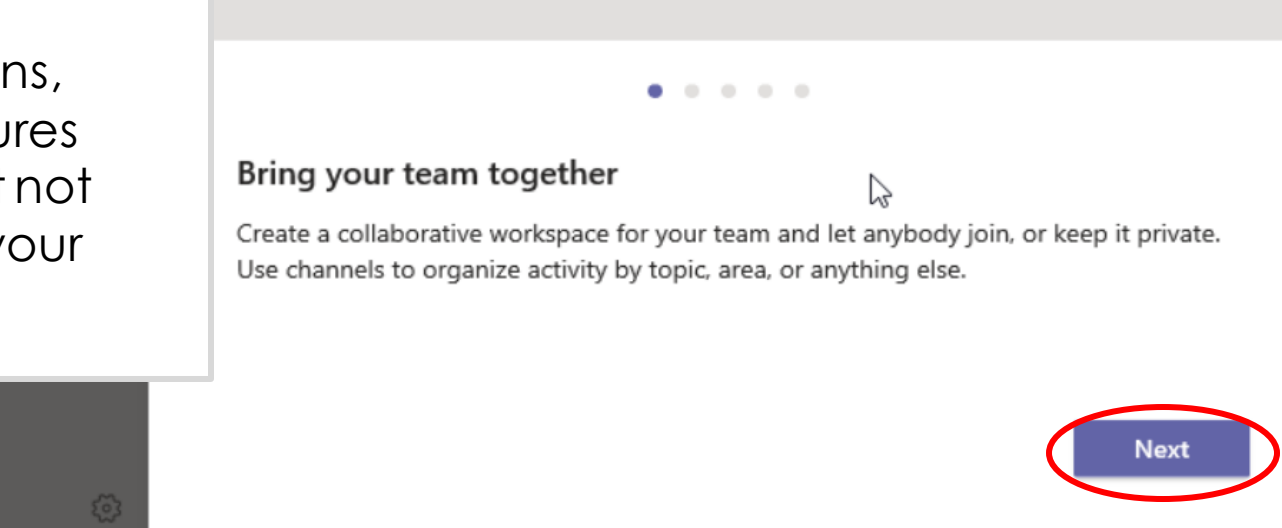

 $\times$ 

5

Ealendar

Add a business or select an existing one

### **Bookings Schedule** About

# Step 10

As the User Administrator, you must now create the account for your practice. Click "new business"

**NOTE:** Once you set up the account, the other users at your practice will be able to join your account by clicking "Existing Business" and searching for the practice name

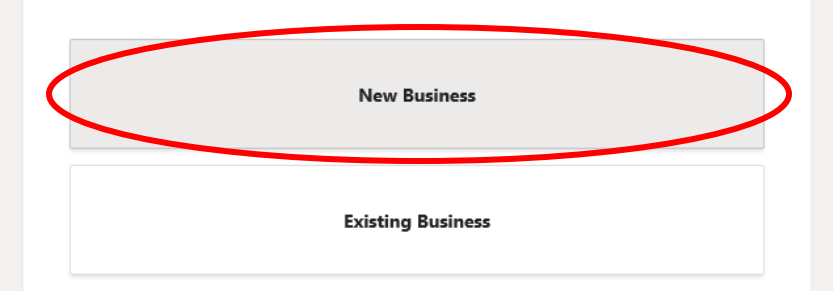

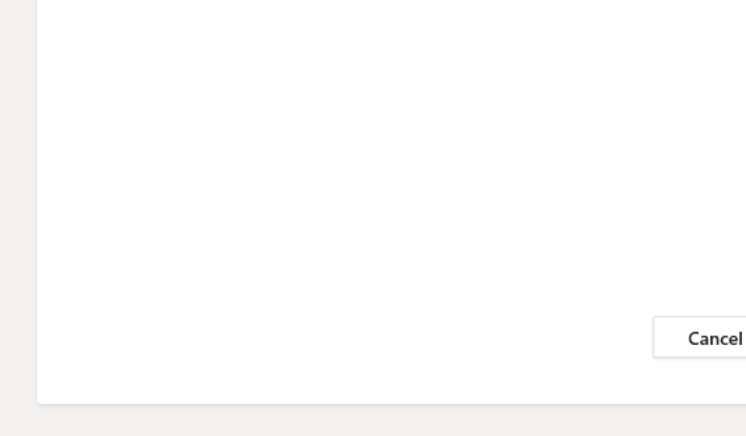

Booking

E Calendar

# Step 11

Enter the required information and click "save"

#### Add a business

Business name, email, and phone number will appear in appointment invites. You can change this info later in Settings. Field with \* is required.

Search or type a command

Business or department name \*

### Example Care Center

| Business type *         |             |
|-------------------------|-------------|
| Healthcare              | ~           |
| Send email responses to |             |
| example@email.com       |             |
| Business phone number   |             |
| (555)555-5555           |             |
|                         |             |
|                         |             |
| < Back                  | Cancel Save |

M

| M | icrosof | t Team |
|---|---------|--------|
|   |         |        |

5 Booking

? Help

ţ

### b Bookings Schedule About Calendar Step 12 😅 Add staff 🝸 ··· + New booking ^ That's it. You're in! If you don't see this screen, click on the Bookings icon in the upper left. 4 AM 5 AM 6 AM 7 AM 8 AM ~

5

E Calendar

# Step 13

Now you need to add the users to your practice.

Please note that all users must log in and register before you can add them. Begin by clicking "add staff" in the upper right.

|   | + New booking |   |
|---|---------------|---|
|   |               |   |
| k |               | î |
|   |               |   |
|   |               |   |
|   |               |   |
|   |               |   |
| " |               |   |
|   |               |   |
|   |               |   |
|   |               |   |

7 AM

8 AM

~

ь

Booking

Ealendar

# Step 14

Bookings Schedule About

The member's profile will **only appear** once you have typed their entire username. All usernames will end "@allwaysprovider.org".

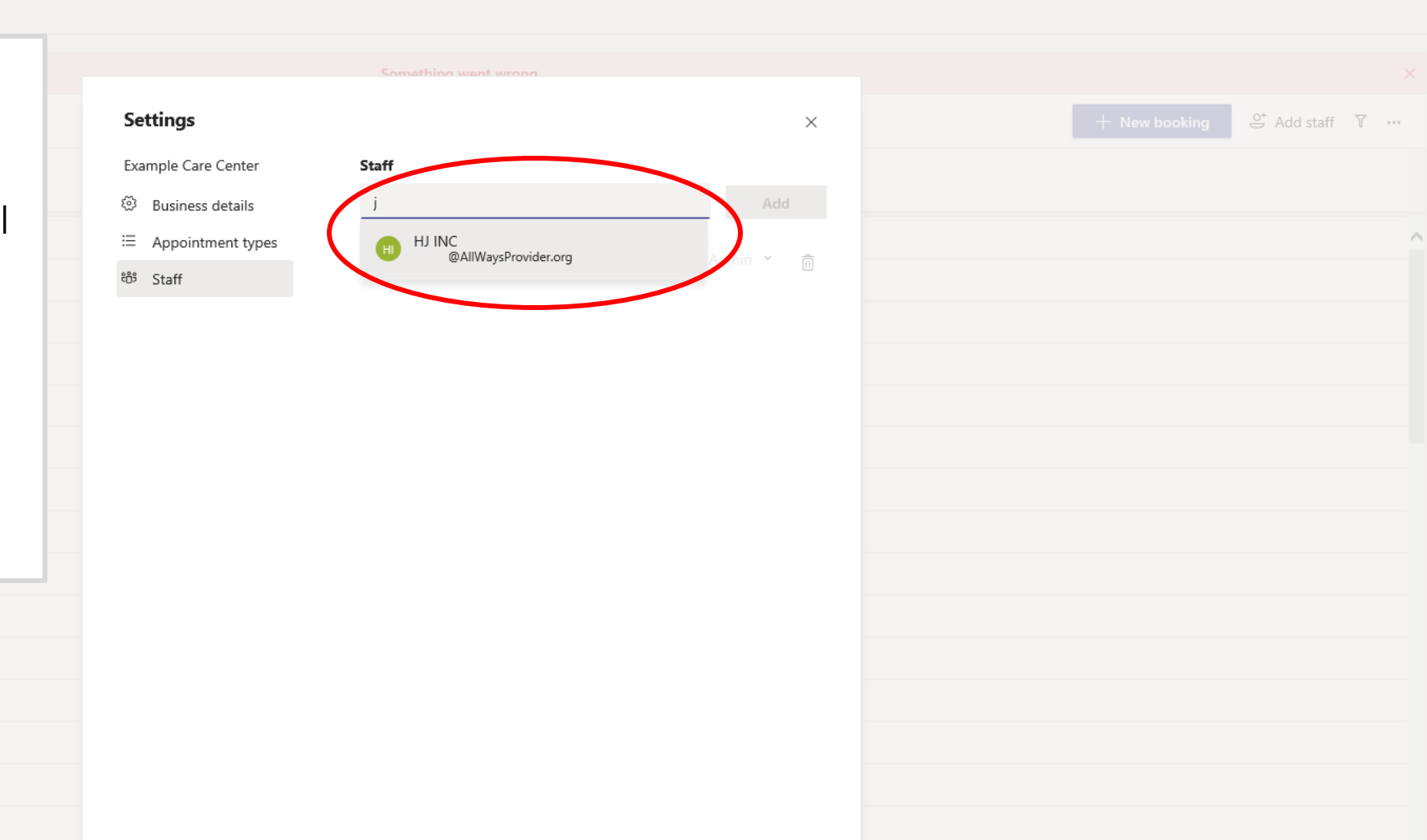

Bookings

Ealendar

### **Bookings** Schedule About

# Step 15

Once you've added all of your users, you are almost ready to start booking appointments.

Follow our "Creating Appointment Types" tutorial to continue the virtual visit setup.

| Settings             |                                | ×          | + New book         | ing _⊖⁺ Add staff 🕥 |
|----------------------|--------------------------------|------------|--------------------|---------------------|
| Example Care Center  | Staff                          |            | John               |                     |
| 毯 Business details   |                                | Add        | User administrator |                     |
| ≅ Appointment types  | Chris                          | Viewer 🖌 🏛 |                    |                     |
| <sup>ස</sup> ඊ Staff | @AllWaysProvider.org           |            |                    |                     |
|                      | HJ INC<br>@AllWaysProvider.org | Viewer 🎽 📋 |                    |                     |
|                      | John<br>@AllWaysProvider.org   | Admin 🖌 前  |                    |                     |
|                      |                                |            |                    |                     |
|                      |                                |            |                    |                     |
|                      |                                |            |                    |                     |
|                      |                                |            |                    |                     |
|                      |                                |            |                    |                     |
|                      |                                |            |                    |                     |
|                      |                                |            |                    |                     |
|                      |                                |            |                    |                     |
|                      |                                |            |                    |                     |
|                      |                                |            |                    |                     |
|                      |                                |            |                    |                     |
|                      |                                |            |                    |                     |
|                      |                                |            |                    |                     |

## **Creating Appointment Types**

### E Calendar

5

# Step 1

Bookings Schedule About

We recommend that you create appointment type templates.

This will make booking easier because it allows you to customize the confirmation message, the email reminder, and the reminder frequency.

To access the appointment types, click the three dots on the top right of the screen.

|          |                     | + New booking St Add staff T ···· |
|----------|---------------------|-----------------------------------|
|          | HJ INC<br>Clinician | JM John  <br>User administrator   |
| I        |                     | ^                                 |
| Ð        |                     |                                   |
|          |                     |                                   |
|          |                     |                                   |
|          |                     |                                   |
| ne       |                     |                                   |
|          |                     |                                   |
|          |                     |                                   |
|          |                     |                                   |
| <u> </u> |                     |                                   |
|          |                     |                                   |
|          |                     |                                   |
|          |                     |                                   |

Apps Help

|               | Microsoft Teams |                             |          |  | Search or type a command |                            |             |                                |
|---------------|-----------------|-----------------------------|----------|--|--------------------------|----------------------------|-------------|--------------------------------|
| bookings      | 5               | ookings Schedule About      |          |  |                          |                            |             |                                |
| 📰<br>Calendar |                 | Sten 2                      |          |  |                          |                            | + New booki | ng≏ Add staff                  |
| •••           |                 |                             |          |  | HJ INC<br>Clinician      | John<br>User administrator |             | Settings<br>Third-party notice |
|               | Т               | hen, click "Se <sup>.</sup> | ttings." |  |                          |                            |             | Open in Bookings               |
|               |                 |                             | -        |  |                          |                            |             |                                |
|               | 5 AM            |                             |          |  |                          |                            |             |                                |
|               | 6 AM            |                             |          |  |                          |                            |             |                                |
|               | 0 AM            |                             |          |  |                          |                            |             |                                |
|               | 7 AM            |                             |          |  |                          |                            |             |                                |
|               | 8 AM            |                             |          |  |                          |                            |             |                                |
|               | 9 AM            |                             |          |  |                          |                            |             |                                |
| Apps          |                 |                             |          |  |                          |                            |             |                                |
| ?<br>Help     | 10 AM           |                             |          |  |                          |                            |             |                                |
| ÷             | 11 AM           |                             |          |  |                          |                            |             | ~                              |

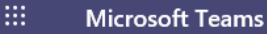

### **b** Bookings Bookings Schedule About Ь 📰 Calendar Step 3 Settings Х Example Care Center Staff ② Business details Once in Settings, click ≅ Appointment types Chris "Appointment types" CL Viewer Ô @AllWaysProvider.org සී Staff HJ INC Ô Viewer @AllWaysProvider.org John Admin 🎽 📋 JM @AllWaysProvider.org $\sim$

ţ

? Help

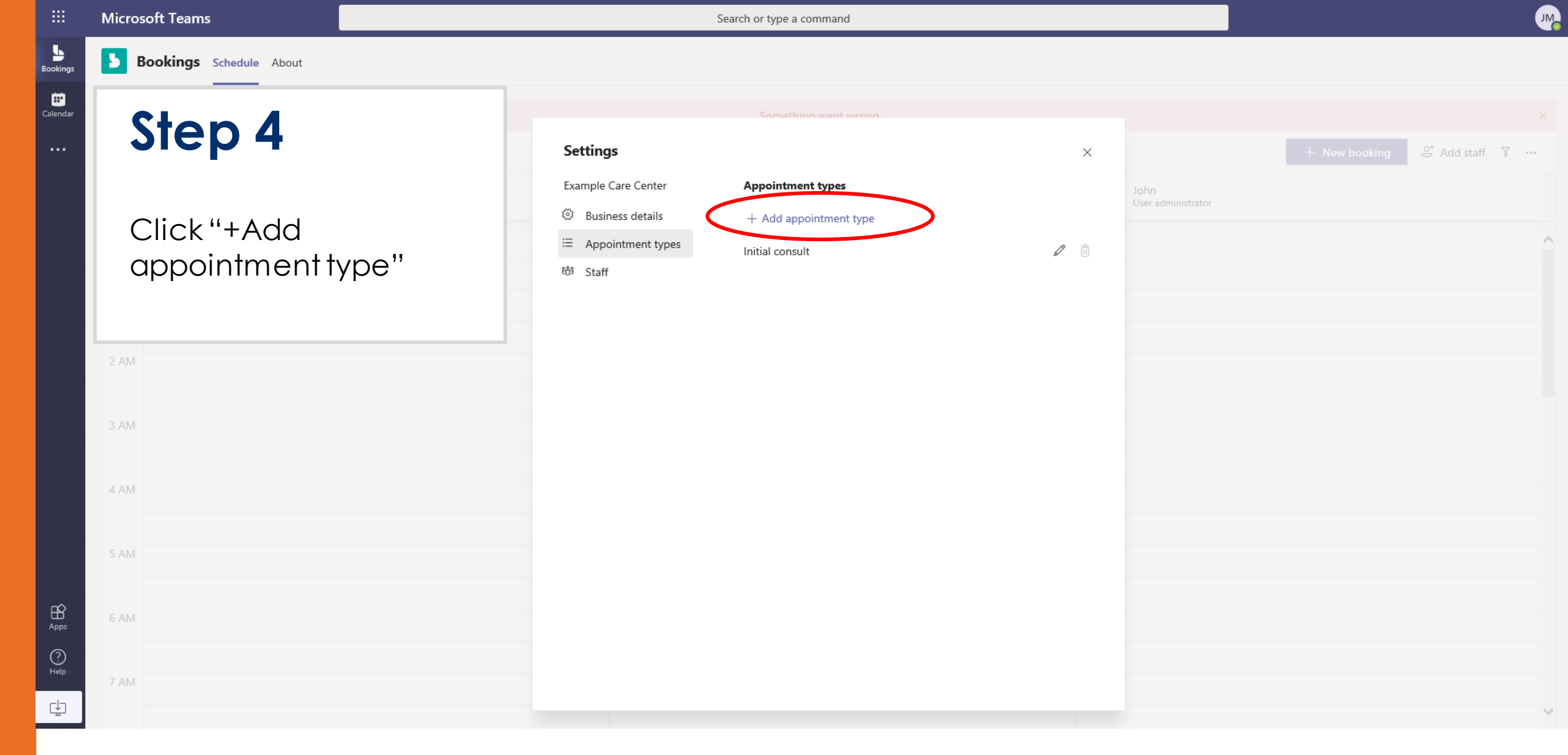

Calendar

5

Booking

? Help

¢

# Step 5

b Bookings Schedule About

Give the appointment type template a name in the "title" field.

Enter a custom confirmation message. In the message, you can include the same information you'd provider for an inperson appointment of this type.

| Something went wrong                               |      |                            |               |               |    |
|----------------------------------------------------|------|----------------------------|---------------|---------------|----|
| Sack to settings                                   | ×    |                            | + New booking | .e⁺ Add staff | γ. |
| Add appointment type                               |      | John<br>User administrator |               |               |    |
| Field with * is required                           |      |                            |               |               |    |
| Title *                                            |      |                            |               |               |    |
| Primary Care Virtual Visit                         |      |                            |               |               |    |
| Confirmation message (i)                           |      |                            |               |               |    |
| You primary care virtual visit has been scheduled. |      |                            |               |               |    |
|                                                    |      |                            |               |               |    |
|                                                    |      |                            |               |               |    |
|                                                    |      |                            |               |               |    |
|                                                    |      |                            |               |               |    |
| Add an email reminder                              |      |                            |               |               |    |
|                                                    |      |                            |               |               |    |
|                                                    |      |                            |               |               |    |
|                                                    |      |                            |               |               |    |
|                                                    |      |                            |               |               |    |
|                                                    |      |                            |               |               |    |
|                                                    | Save |                            |               |               |    |
|                                                    |      |                            |               |               |    |

5

Bookings

E Calendar

# Step 6

**Bookings Schedule** About

To customize reminders, click "add an email reminder." You can add more than one email reminder to an appointment type template.

| < Back to settings                                 | × | + New booking 🗳 Add        |
|----------------------------------------------------|---|----------------------------|
| Add appointment type                               |   | John<br>Liss administrator |
| Field with * is required                           |   |                            |
| Title *                                            |   |                            |
| Primary Care Virtual Visit                         |   |                            |
| Confirmation message (i)                           |   |                            |
| You primary care virtual visit has been scheduled. |   |                            |
|                                                    |   |                            |
|                                                    |   |                            |
|                                                    |   |                            |
|                                                    |   |                            |
| Add an email reminder                              |   |                            |
|                                                    |   |                            |
|                                                    |   |                            |
|                                                    |   |                            |
|                                                    |   |                            |
|                                                    |   |                            |
|                                                    |   |                            |

5

5

Booking

**E** Calendar

# Step 7

Bookings Schedule About

Use the dropdown menus to set who the reminder will go to and when the reminder will be sent.

You can also add a custom message to the reminder.

| < Back t |                            |                                 |         | × |  |  |
|----------|----------------------------|---------------------------------|---------|---|--|--|
|          |                            |                                 |         |   |  |  |
| Add      | Add an email remind        | ler                             |         |   |  |  |
| Field w  | Recipient                  | Time                            |         |   |  |  |
| Title *  | ► Attendee                 | 1 hour                          | ~       |   |  |  |
| Prin     | Reminder message           |                                 | 58/1000 |   |  |  |
| Confirr  | You have a virtual primary | care visit scheduled in 1 hour. | 50,1000 |   |  |  |
| You      |                            |                                 |         |   |  |  |
|          |                            |                                 |         |   |  |  |
|          |                            |                                 |         |   |  |  |
|          |                            |                                 |         |   |  |  |
|          |                            |                                 |         |   |  |  |
|          |                            |                                 |         |   |  |  |
| Add a    |                            |                                 |         |   |  |  |
| idd d    |                            |                                 |         |   |  |  |
| To at    |                            |                                 |         |   |  |  |
|          |                            |                                 |         |   |  |  |
|          |                            |                                 |         |   |  |  |
|          |                            | Cancel                          | Done    |   |  |  |
|          |                            |                                 |         |   |  |  |
|          |                            |                                 |         |   |  |  |

#### : Microsoft Teams

Bookings

📰 Calendar Search or type a command

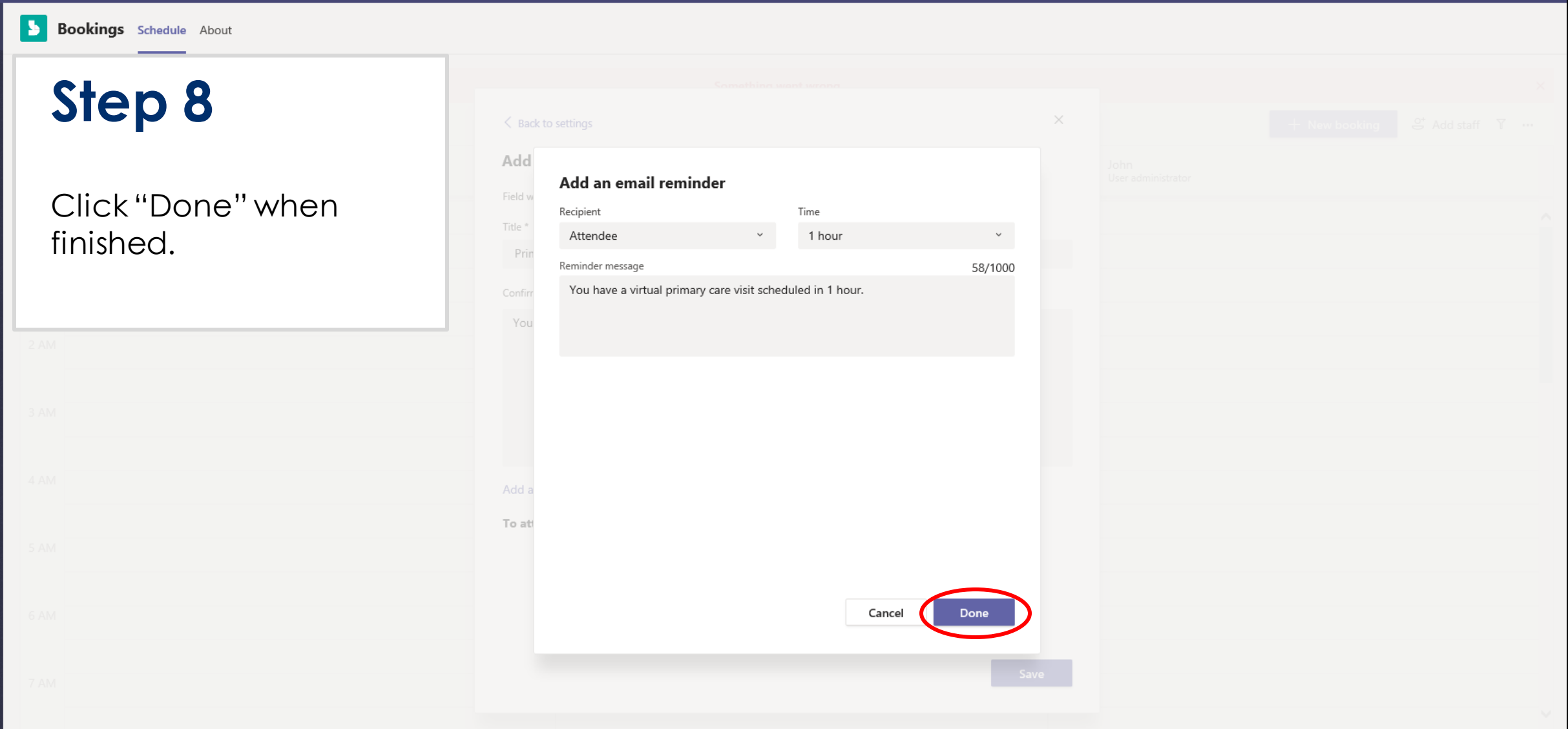

Apps Help Ы

5

Booking

Ealendar

# Step 9

Bookings Schedule About

Click "Save" when you've finished entering all of the information for your template

| Something went wron                                | 54   |                            |               |              |   |
|----------------------------------------------------|------|----------------------------|---------------|--------------|---|
| < Back to settings                                 | ×    |                            | + New booking | ⊖⁺ Add staff | 7 |
| Add appointment type                               |      | John<br>User administrator |               |              |   |
| Field with * is required                           |      |                            |               |              |   |
| Title *                                            |      |                            |               |              |   |
| Primary Care Virtual Visit                         |      |                            |               |              |   |
| Confirmation message (i)                           |      |                            |               |              |   |
| You primary care virtual visit has been scheduled. |      |                            |               |              |   |
|                                                    |      |                            |               |              |   |
|                                                    |      |                            |               |              |   |
|                                                    |      |                            |               |              |   |
|                                                    |      |                            |               |              |   |
| Add an email reminder                              |      |                            |               |              |   |
| To attendee 1 hour prior 🖉                         | ° 🗓  |                            |               |              |   |
|                                                    |      |                            |               |              |   |
|                                                    |      |                            |               |              |   |
|                                                    |      |                            |               |              |   |
|                                                    |      |                            |               |              |   |
|                                                    | Save |                            |               |              |   |
|                                                    |      |                            |               |              |   |

Booking

📰 Calendar b Bookings Schedule About

## Finished!

The template will be available by clicking "appointment type" under settings.

You're ready to book appointments!

| Settings   Bunnles details   Add appointment types   Initial consult   IN   INITIAL Consult                                                                                                    |                  |                                                                             |                                                                                              |              |                            |                                                           |  |
|----------------------------------------------------------------------------------------------------|------------------|-----------------------------------------------------------------------------|----------------------------------------------------------------------------------------------|--------------|----------------------------|-----------------------------------------------------------|--|
| Settings ×   Business details + Add appointment types   Appointment types Initial consult   Business details + Add appointment types   Business details + Add appointment types   Business details + Add appointmen |                  |                                                                             | Something went wrong                                                                         |              |                            |                                                           |  |
| Decing   e"   Appointment types   Initial consult   is Staff   Primary Care Virtual Visit    Obck                                                                                                    |                  | Settings                                                                    |                                                                                              | ×            |                            | $+$ New booking $\mathfrak{S}^{*}$ Add staff $\mathbb{T}$ |  |
| book                                                                                                    | be<br>ing<br>e'' | Example Care Center<br>② Business details<br>※ Appointment types<br>양 Staff | Appointment types<br>+ Add appointment type<br>Initial consult<br>Primary Care Virtual Visit | 2 ÎI<br>2 ÎI | John<br>User administrator |                                                           |  |
|                                                                                                    | ook              |                                                                             |                                                                                              |              |                            |                                                           |  |
|                                                                                                    |                  |                                                                             |                                                                                              |              |                            |                                                           |  |

# **Booking an appointment**

|                      | Microsoft Teams                  | Search or type a command                       |                                                                  |
|----------------------|----------------------------------|------------------------------------------------|------------------------------------------------------------------|
| <b>b</b><br>Bookings | <b>Bookings</b> Schedule About   |                                                |                                                                  |
| <b>E</b><br>Calendar | Sriday, March 20, 2020 - Example | ple Care Center 🗸                              | + New booking $\overset{O^*}{\hookrightarrow}$ Add staff $\Im$ … |
| •••                  | CL Chris<br>Appointment manager  | HJ INC<br>Clinician John<br>User administrator |                                                                  |
|                      | 2 PM                             |                                                | ^                                                                |
|                      | 3 PM                             | Step 1                                         |                                                                  |
|                      | 4 PM                             |                                                |                                                                  |
|                      | 5 PM                             | and appointment<br>managers will be able       |                                                                  |
|                      | 6 PM                             | to see everyone's<br>calendar                  |                                                                  |
|                      | 8 PM                             |                                                |                                                                  |
| ?<br>Help            | 9 PM                             |                                                |                                                                  |
| ÷                    |                                  |                                                | ~                                                                |

5

Bookina

Ealendar

? Help

¢

# Step 2

Bookings Schedule About

There are two ways to start an appointment. You can click directly into a clinician's calendar or you can click the "new booking" button in the top right

**NOTE:** If you book by clicking the calendar, you will still be able to adjust the time later.

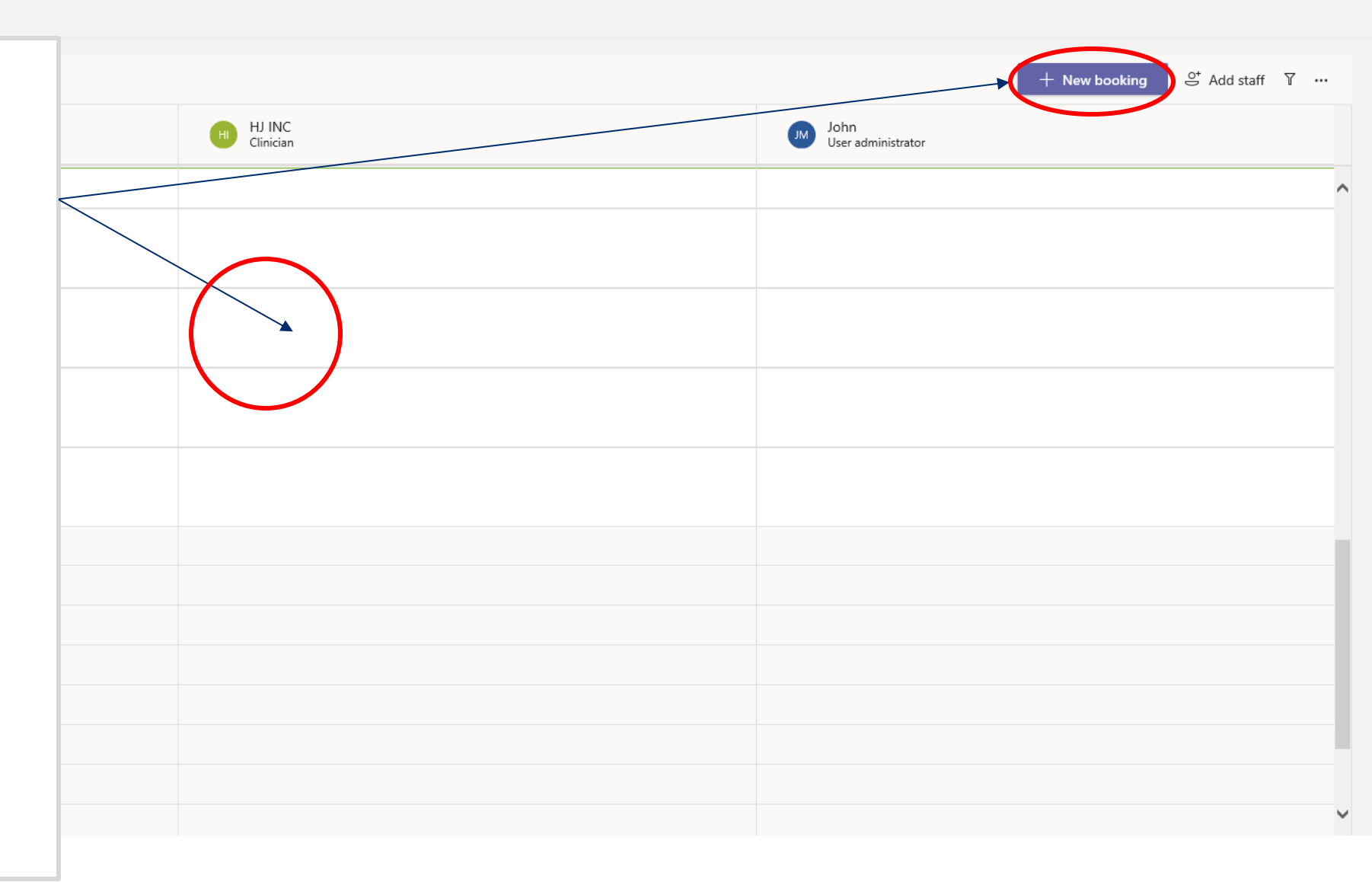

|          | Microsoft Teams                                                                          |                                                                 | Search or type a command |                                              |                        |
|----------|------------------------------------------------------------------------------------------|-----------------------------------------------------------------|--------------------------|----------------------------------------------|------------------------|
| Bookings | <b>Bookings</b> Schedule About                                                           |                                                                 |                          |                                              |                        |
| Calendar | Initial consult ~                                                                        | - Carta                                                         |                          | Step 3                                       | Close                  |
|          | Patient first name     Attendees have consented to em     3/20/2020      3:00 PM ~       | Patient email Patien nail communication. Learn more → 3/20/2020 | 3:30 PM × 30m            | This is the scre<br>create an<br>appointment | ento                   |
|          | Image: Big State     Image: Big State       Image: Big State     Microsoft Teams Meeting |                                                                 |                          | Click the app<br>type in the up              | ointment<br>oper left. |
|          | Add a note (internal use only).                                                          |                                                                 |                          |                                              |                        |
|          | Add an email reminder                                                                    |                                                                 |                          |                                              |                        |
| Ŕ        | To attendee 1 day prior<br>To staff 1 day prior                                          |                                                                 |                          |                                              |                        |

|          | Microsoft Teams                                                                                                    | Search or type a command                                                           |                                                                                                    |  |
|----------|----------------------------------------------------------------------------------------------------|------------------------------------------------------------------------------------|----------------------------------------------------------------------------------------------------|--|
| Bookings | <b>Bookings</b> Schedule About                                                                                                    |                                                                                    |                                                                                                    |  |
| Calendar | Initial consult ~                                                                                                    | e Center                                                                           | Step 4                                                                                                    |  |
|          | Primary Care Virtual Visit<br>✓ Attendees have consented to ema<br>3/20/2020                                                                                                    | Patient email Patient phone number<br>ail communication. Learn more<br>→ 3/20/2020 | Use the dropdown<br>menu to select one of<br>the appointment type<br>templates you have<br>already created. |  |
|          | <ul> <li>Microsoft Teams Meeting</li> <li>Add a note (internal use only).</li> <li>Add an email reminder</li> <li>To attendee 1 day prior</li> <li>To staff 1 day prior</li> </ul> |                                                                                    | See our Creating<br>Appointment Types<br>guide for more<br>information.                                     |  |
| ŝ        |                                                                                                    |                                                                                    |                                                                                                    |  |

M

Close

|                  | Microsoft Teams                                           | Search or type                 | a command                                                  |
|------------------|-----------------------------------------------------------|--------------------------------|------------------------------------------------------------|
| <b>B</b> ookings | <b>Bookings</b> Schedule About                            |                                |                                                            |
| Calendar         | Primary Care Virtual Visit ~         > Send         From: | Center                         | Step 5                                                     |
|                  | Patient Example                                           | example@email.com 555-555-5555 | Filling the perticent's required                           |
|                  | Attendees have consented to email                         | I communication. Learn more    | information: name email                                    |
|                  |                                                           | → 3/20/2020 逆 5:30 PM ~ 30m    | address and phone                                          |
|                  | St HI HJ INC X                                            |                                | number. It says patient first                              |
|                  | Microsoft Teams Meeting                                   |                                | name in the field, but you<br>should include the full name |
|                  | Add a note (internal use only).                           |                                | so the clinician can identify                              |
|                  | ☐ Add an email reminder                                   |                                | meeting invite.                                            |
|                  | To attendee 1 hour prior                                  |                                |                                                            |
| ß                |                                                           |                                |                                                            |

JM

Close

#### ... Calenda

...

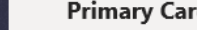

Bookings Schedule About

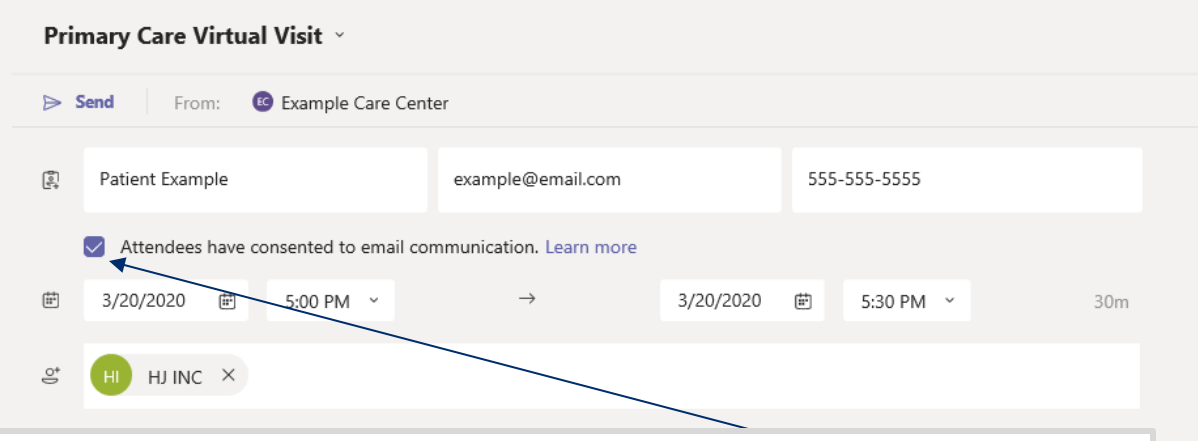

### Full privacy and security statement:

By using this app, you are confirming that you are complying with regulations and laws applicable to the use of unencrypted e-mail for communications between healthcare providers and patients, including any safeguards and consents required to protect attendee privacy, such as limiting the amount or type of information disclosed in appointment messages. Subject to applicable law and regulations, this app should only be used to send appointment notifications if attendees have provided consent to receive appointment information via email. Make sure your Notice of Privacy Practices (NPP) or similar notice is up to date and includes information about opting in for appointment reminders by SMS and/or email. Attendee confirmation and reminder messages sent from this app : Attendee First Name Appointment date and time Staff members first and last names Appointment Type Title Appointment Type Confirmation Message Business name, email and phone number It is your responsibility to comply with state, local and federal regulations related to Personal Health Information included in any communication.

## Note:

To send appointment notifications, you **MUST** click "Attendees have consented to email communication"

Click "learn more" to read the privacy and security statement. It is your responsibility to inform your patients about how their data is being protected, used, and stored by AllWays on Teams.

Please note that the only three pieces of information we store are the patient name, phone number, and email address as they are entered into the appointment invitation.

|     | Microsoft Teams                                                                                                    |                                                                       | Search or type a command  |                                                                              | IC.   |
|-----|----------------------------------------------------------------------------------------------------|-----------------------------------------------------------------------|---------------------------|------------------------------------------------------------------------------|-------|
| ngs | <b>Bookings Schedule</b> About                                                                                                    |                                                                       |                           |                                                                              |       |
| dar | Primary Care Virtual Visit 🗸                                                                                                    |                                                                       |                           | Step 6                                                                       | Close |
| •   | ▷ Send From:                                                                                                    | Center                                                                |                           |                                                                              |       |
|     | <ul> <li>Patient Example</li> <li>✓ Attendees have consented to emain and the second second</li></ul> | example@email.com 555-<br>il communication. Learn more<br>→ 3/20/2020 | 555-5555<br>5:30 PM × 30m | Select the date and times for the appointment                                |       |
|     | HI HJ INC ×      Microsoft Teams Meeting      Add a note (internal use only).                                                                                                    |                                                                       |                           | <b>NOTE:</b> The "add a note<br>field" is for internal<br>purposes only. The |       |
|     | T Add an email reminder                                                                                                    |                                                                       |                           | able to see text<br>entered in that field.                                   |       |
| 8   | To attendee 1 hour prior                                                                                                    | Ø Ö                                                                   |                           |                                                                              |       |

|                      | Microsoft Teams                   | Search or type a command    |                                                                          |
|----------------------|-----------------------------------|-----------------------------|--------------------------------------------------------------------------|
| Bookings             | <b>Bookings</b> Schedule About    |                             |                                                                          |
| Calendar             | Primary Care Virtual Visit 🗸      |                             | Step 7                                                                   |
|                      | ➢ Send From:                      | enter                       |                                                                          |
|                      | 📳 Patient Example                 | example@email.com 555-5555  | If you started the                                                       |
|                      | Attendees have consented to email | communication. Learn more   | appointment by clicking                                                  |
|                      | 節 3/20/2020 節 5:00 PM ~           | → 3/20/2020 🖮 5:30 PM × 30m | into a clinician's                                                       |
|                      | S н н н н к х                     |                             | calendar, this field will                                                |
|                      | Microsoft Teams Meeting           |                             |                                                                          |
|                      | Add a note (internal use only).   |                             | If you started by clicking<br>"new booking," you will<br>need to add the |
|                      | Add an email reminder             |                             | clinician here. Simply                                                   |
|                      | To attendee 1 hour prior          |                             | start typing their name to add them.                                     |
| Apps                 |                                   |                             | Multiple clinicians can                                                  |
| ?<br><sub>Help</sub> |                                   |                             | be added to a booking                                                    |
| ÷                    |                                   |                             | in this way.                                                             |

JM

Close

|                  | Micro | soft Teams                                              |                              | Search or type a | a command |                             | JM    |
|------------------|-------|---------------------------------------------------------|------------------------------|------------------|-----------|-----------------------------|-------|
| <b>B</b> ookings | 5     | Bookings Schedule About                                 |                              |                  |           |                             | _     |
| Calendar         | Pri   | mary Care Virtual Visit ~ Send From:  Send Example Care | Center                       |                  |           | Step 7                      | Close |
|                  | el.   | Patient Example                                         | example@email.com            | 555-555-5555     |           | One of fill out the orative |       |
|                  |       | Attendees have consented to ema                         | il communication. Learn more |                  |           | Once fill out the entire    |       |
|                  | ŧ     | 3/20/2020                                               | → 3/20/2020                  |                  |           | clicksend                   |       |
|                  | do,   | ні ні інс ×                                             |                              |                  |           |                             |       |
|                  | 0     |                                                         |                              |                  | l         |                             |       |
|                  |       | Add a note (internal use only).                         |                              |                  |           |                             |       |
|                  | Ω     | Add an email reminder                                   |                              |                  |           |                             |       |
|                  |       | To attendee 1 hour prior                                | 2 Ē                          |                  |           |                             |       |
|                  |       |                                                         |                              |                  |           |                             |       |
| ?<br>Help        |       |                                                         |                              |                  |           |                             |       |
| ÷                |       |                                                         |                              |                  |           |                             |       |
|                  |       |                                                         |                              |                  |           |                             |       |

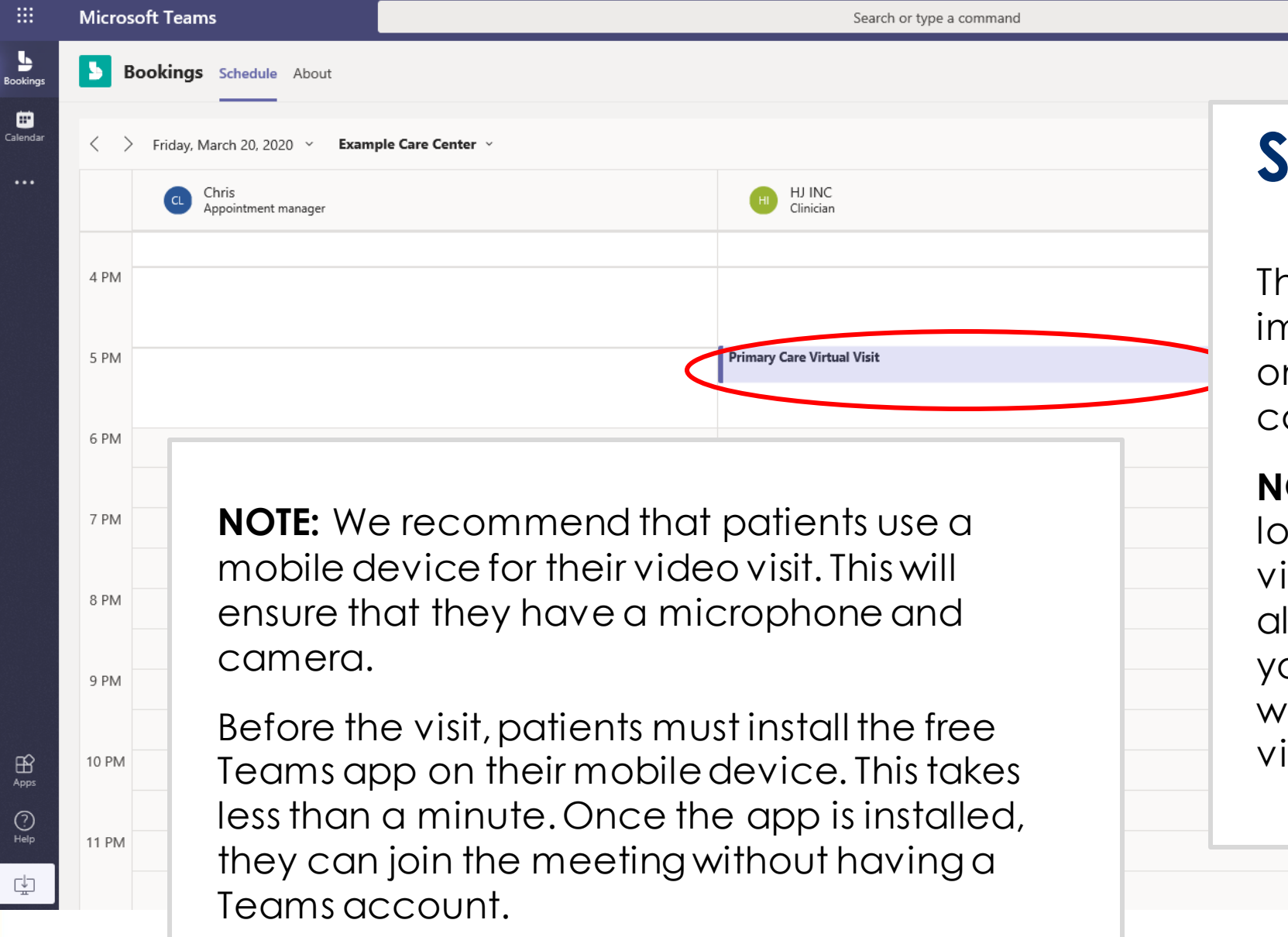

Please see detailed steps in the Patient Quick Start Guide. Step 8

The booking will immediately appear on the clinician's calendar.

**NOTE:** Clinicians must log in to see and join virtual visits. They will also record the visit in your EMR as they would any in-person visit.

## **Cancelling an appointment**

|               | Microsoft Teams                  | Search or type a command   |                                                   |                   |
|---------------|----------------------------------|----------------------------|---------------------------------------------------|-------------------|
| Bookings      | <b>Bookings</b> Schedule About   |                            |                                                   |                   |
| 📰<br>Calendar | Sriday, March 20, 2020 - Example | ple Care Center 🗸          | Step 1                                            | 은 Add staff 了 ··· |
|               | Chris<br>Appointment manager     | HJ INC<br>Clinician        |                                                   |                   |
|               | 4 PM                             |                            | To cancel a visit, click<br>on the appointment in | ^                 |
|               | 5 PM                             | Primary Care Virtual Visit | the clinician's calendar.                         |                   |
|               | 0 PM                             |                            |                                                   |                   |
|               | 7 PM                             |                            |                                                   |                   |
|               | 8 PM                             |                            |                                                   |                   |
|               | 9 PM                             |                            |                                                   |                   |
| H Apps        | 10 PM                            |                            |                                                   |                   |
| ?<br>Help     | 11 PM                            |                            |                                                   |                   |
| ¢             |                                  |                            |                                                   | ~                 |

Ь

Bookings Schedule About

Primary Care Virtual Visit

Ī

Close

Cancel booking

**E**Calendar

5

Bookina

|       | Save From: 📧 Example Care Cent                                                                                                    | er                                                        |                              |                   |                                   |            |
|-------|----------------------------------------------------------------------------------------------------|-----------------------------------------------------------|------------------------------|-------------------|-----------------------------------|------------|
| tol;* | Patient Example                                                                                                    | example@email.com                                         |                              | 555-555-5555      |                                   |            |
| (     | Attendees have consented to email con                                                                                                    | mmunication. Learn more                                   |                              |                   |                                   |            |
| ÷     | 2720/2020 ₪ 5:00 PM ~                                                                                                    | $\rightarrow$                                             | 3/20/2020                    | ₿ 5:30 PM         | ~                                 | 30n        |
| 1°    | HI HJ INC ×                                                                                                    |                                                           |                              |                   |                                   |            |
| 0     |                                                                                                    |                                                           |                              |                   |                                   |            |
|       | NOTICE: Messages exchanged in chat with                                                                                                    | h external attendees are stor                             | ed based on se               | ttings configured | by your Microsoft                 |            |
|       | Teams administrator.<br>Join Microsoft Teams Meeting<br>https://teams.microsoft.com/l/meetup-joi<br>3ameeting_NWNmMTg0YmUtNDcwMy00<br>3a%2286c4fba1-c312-4648-960a-23b2ba<br>7d | in/19%<br>DYJU2LTk3NDAtOWEyMWY4<br>2fb9bc%22%2c%22Oid%229 | ZmFhYmE1%40<br>%3a%22f801bec | thread.v2/0?conte | xt=%7b%22Tid%2<br>8-dca4640e313d% | 2%<br>622% |
| ·=    | If you need a local number, get one here.                                                                                                    | And if you've forgotten the                               | dial-in PIN, you             | can reset it.     |                                   |            |

Learn more about Teams https://aka.ms/JoinTeamsMeeting Meeting options: https://teams.microsoft.com/meetingOptions/? organizerld=f801bedc-e372-47bb-bc28-dca4640e313d&tenantId=86c4fba1-c312-4648-960a-23b2ba2fb9bc&threadId=19\_meeting\_NWNmMTg0YmUtNDcwMy00YjU2LTk3NDAtOWEyMWY4ZmFhYmE1@thread.v2&messa geld=0&language=en-US

Footer

## Step 2

To send appointment cancelations, you MUST click "Attendees have consented to email communication"

AllWays Health Partners includes AllWays Health Partners, Inc. and AllWays Health Partners Insurance Company.

 $\sim$ 

⊈

|                      | Micro                              | osoft Teams                                                                                                    |                                                                                        |                                                                               | Search or type                                         | a command |                     |  |                      |
|----------------------|------------------------------------|----------------------------------------------------------------------------------------------------|----------------------------------------------------------------------------------------|-------------------------------------------------------------------------------|--------------------------------------------------------|-----------|---------------------|--|----------------------|
| <b>b</b><br>Bookings | 5                                  | Bookings Schedule About                                                                                                    |                                                                                        |                                                                               |                                                        |           |                     |  |                      |
| <b>E</b> Calendar    | Р                                  | Primary Care Virtual Visit                                                                                                    |                                                                                        |                                                                               |                                                        |           | Step 3              |  | Cancel booking Close |
|                      | E Save From: 😢 Example Care Center |                                                                                                    |                                                                                        |                                                                               |                                                        |           |                     |  |                      |
|                      |                                    | Patient Example                                                                                                    | example@email.com                                                                      | 555-555-                                                                      | 5555                                                   |           | Click "cancel       |  | ^                    |
|                      |                                    | Attendees have consented to email                                                                                                    | il communication. Learn more                                                           |                                                                               |                                                        |           | booking" in the ten |  |                      |
|                      | ÷.                                 | 3/20/2020                                                                                                    | $\rightarrow$                                                                          | 3/20/2020 歯 5::                                                               | 30 PM ¥ 30m                                            |           | riaht               |  |                      |
|                      | 0°                                 | н) нј INC ×                                                                                                    |                                                                                        |                                                                               |                                                        |           | ngin                |  |                      |
|                      | 0                                  |                                                                                                    |                                                                                        |                                                                               |                                                        |           |                     |  |                      |
|                      |                                    |                                                                                                    |                                                                                        |                                                                               |                                                        |           |                     |  |                      |
|                      |                                    | NOTICE: Messages exchanged in cha<br>Teams administrator.                                                                            | t with external attendees are stor                                                     | ed based on settings confi <u>c</u>                                           | gured by your Microsoft                                |           |                     |  |                      |
|                      |                                    | Join Microsoft Teams Meeting<br>https://teams.microsoft.com/l/meetu                                                                  | p-join/19%                                                                             |                                                                               |                                                        |           |                     |  |                      |
|                      |                                    | 3ameeting_NWNmM1g0Ym0tNDcwl<br>3a%2286c4fba1-c312-4648-960a-23l<br>7d                                                                | vy00YJ02LTK3NDAtOWEyMWY4<br>o2ba2fb9bc%22%2c%22Oid%22'                                 | 2mFhYmE1%40thread.v2/0<br>63a%22f801bedc-e372-47b                             | context=%/b%2211d%22%<br>bb-bc28-dca4640e313d%22%      |           |                     |  |                      |
| ŝ                    |                                    | If you need a local number, get one h                                                                                                | nere. And if you've forgotten the                                                      | dial-in PIN, you can reset it.                                                |                                                        |           |                     |  |                      |
| Apps                 |                                    | Learn more about Teams https://aka<br>organizerld=f801bedc-e372-47bb-bo<br>23b2ba2fb9bc&threadId=19_meeting<br>geld=0&language=en-US | .ms/JoinTeamsMeeting Meeting<br>:28-dca4640e313d&tenantId=86<br>g_NWNmMTg0YmUtNDcwMy00 | options: https://teams.micr<br>c4fba1-c312-4648-960a-<br>/jU2LTk3NDAtOWEyMWY4 | osoft.com/meetingOptions/?<br>ZmFhYmE1@thread.v2&messa |           |                     |  |                      |
| ÷                    |                                    | Footer                                                                                                    |                                                                                        |                                                                               |                                                        |           |                     |  | ~                    |

5 Bookir

Calenda

| :    | Microsoft Teams                                                                                                    | rosoft Teams Search or type a                                                                                                    |                                                                              | pe a command |                      |       |  |
|------|----------------------------------------------------------------------------------------------------|----------------------------------------------------------------------------------------------------|------------------------------------------------------------------------------|--------------|----------------------|-------|--|
| ings | <b>Bookings</b> Schedule About                                                                                                    |                                                                                                    |                                                                              |              |                      |       |  |
| ndar | Primary Care Virtual Visit                                                                                                    |                                                                                                    |                                                                              |              | Step 4               | Close |  |
|      | 层 Save From: 🤨 Example Care                                                                                                    | Center                                                                                                    |                                                                              |              | -                    |       |  |
|      | Patient Example                                                                                                    | example@email.com                                                                                                    | 555-555-5555                                                                 |              | Confirm cancelation  | î     |  |
|      | Attendees have consented to ema     3/20/2020      5:00 PM                                                                                 | ail communication. Learn more<br>→ 3/20/2020                                                                                                    | )                                                                            | )m           | by clicking "submit" |       |  |
|      | St HI HJ INC X                                                                                                    |                                                                                                    |                                                                              |              | The appointment is   |       |  |
|      | Microsoft Teams Meeting                                                                                                    |                                                                                                    | Are you sur<br>This will cancel y<br>be notified.                            | e?           | now concelled.       |       |  |
|      | NOTICE: Messages exchanged in cha<br>Teams administrator.                                                                                  | at with external attendees are stored based or                                                                                                    | settings configured b                                                        | Close Submit |                      |       |  |
|      | Join Microsoft Teams Meeting<br>https://teams.microsoft.com/l/meetu<br>3ameeting_NWNmMTg0YmUtNDcw<br>3a%2286c4fba1-c312-4648-960a-23<br>7d | up-join/19%<br>My00YjU2LTk3NDAtOWEyMWY4ZmFhYmE19<br>b2ba2fb9bc%22%2c%22Oid%22%3a%22f801                                                                                                    | 640thread.v2/0?context=%7b%22Tid%22%<br>bedc-e372-47bb-bc28-dca4640e313d%229 | 6            |                      |       |  |
| ~    | 🗄 If you need a local number, get one                                                                                                    | here. And if you've forgotten the dial-in PIN, y                                                                                                    | /ou can reset it.                                                            |              |                      |       |  |
|      | Learn more about Teams https://aka<br>organizerld=f801bedc-e372-47bb-b<br>23b2ba2fb9bc&threadId=19_meetin<br>geld=0&language=en-US         | Learn more about Teams https://aka.ms/JoinTeamsMeeting Meeting options: https://teams.microsoft.com/meetingOptions/?<br>organizerId=f801bedc-e372-47bb-bc28-dca4640e313d&tenantId=86c4fba1-c312-4648-960a-<br>23b2ba2fb9bc&threadId=19_meeting_NWNmMTg0YmUtNDcwMy00YjU2LTk3NDAtOWEyMWY4ZmFhYmE1@thread.v2&messa<br>geId=0&language=en-US |                                                                              |              |                      |       |  |
| 2    | Footer                                                                                                    |                                                                                                    |                                                                              |              |                      | ~     |  |